# NJC Salon Manager Ver6

マニュアル

miniPOS 篇

| S NJC Salon Manager         |                     |  |  |  |  |  |
|-----------------------------|---------------------|--|--|--|--|--|
| NJE                         | F1:顧客マスタ(カルテ)       |  |  |  |  |  |
| Salon Managar               | F2:売上入力             |  |  |  |  |  |
|                             | F3:売上モニタ(日計・月計)     |  |  |  |  |  |
|                             | F4:顧客リスト/DM         |  |  |  |  |  |
|                             |                     |  |  |  |  |  |
|                             | F6:予約               |  |  |  |  |  |
|                             | F7:各種分析帳票           |  |  |  |  |  |
|                             | F8:各種設定             |  |  |  |  |  |
|                             | マニュアル               |  |  |  |  |  |
|                             |                     |  |  |  |  |  |
| - PROFESSIONAL -<br>Ver5.63 | F9:終了               |  |  |  |  |  |
| 2013/0                      | 2013/03/09 15:01:56 |  |  |  |  |  |

株式会社エヌジェイシー

## 目次

| • | タッチパネルディスプレイ   | ••••      | З  |
|---|----------------|-----------|----|
| • | miniPOS の起動    | ••••      | 4  |
| • | 釣り銭投入と釣り銭回収    | ••••      | 7  |
| • | 売上入力 バーコードスキャナ | • • • • • | 9  |
| • | 売上入力(タッチ入力のみ   | • • • • • | 12 |
| • | 売上伝票との連動       |           | 17 |

miniPOS では 主に バーコードスキャナとタッチパネルディスプレイによる 入力を行います。

タッチパネルディスプレイは お使いのパソコンに、もともと搭載されている場合は、それでもOKですし

タッチパネルディスプレイとして販売されているものでもOKです。

タッチ入力ができるものであれば何でも構いません。

(Windows に接続できるもののみ。iPad や Android には対応しません)

タッチ入力が可能な状態に、あらかじめ接続設定を行っておきます。

※タッチパネルの接続設定の方法、お問い合わせなどは、各製品の マニュアルを参照いただくか、メーカーまでお問い合わせ下さい。

弊社では対応できかねます。

#### miniPOSの起動

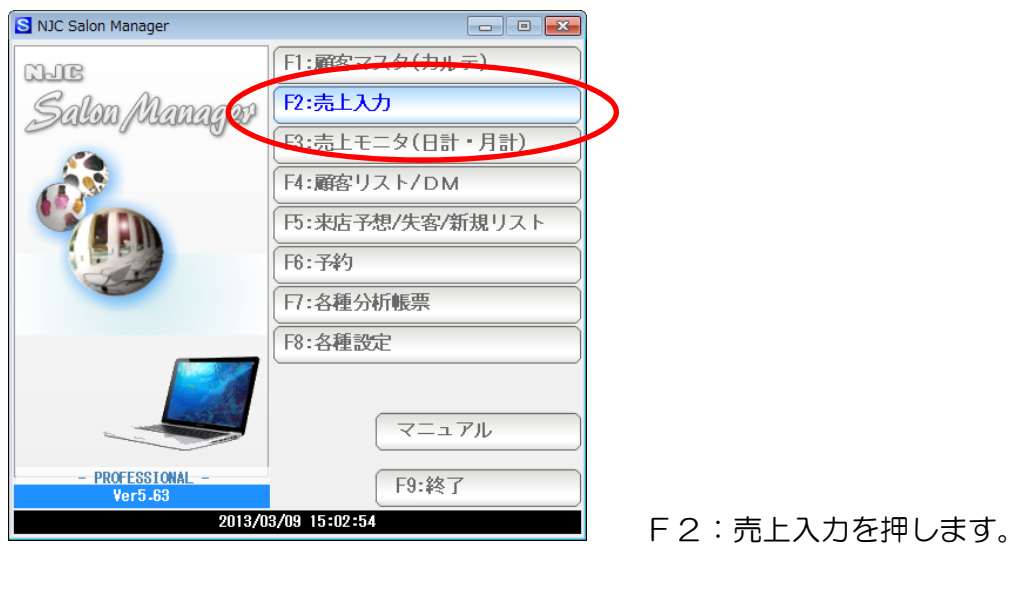

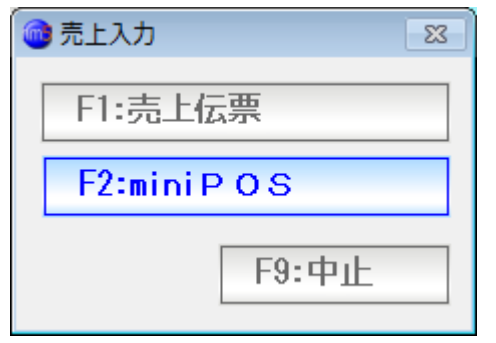

miniPOS を押します。

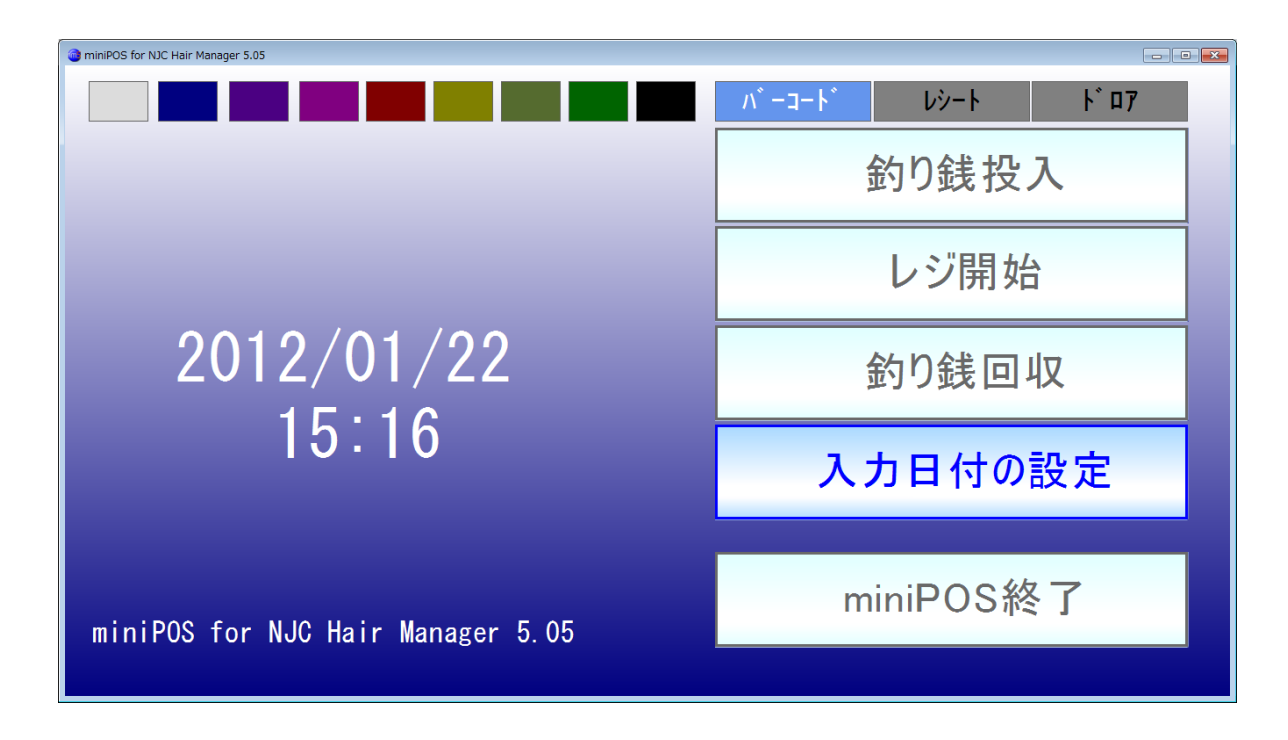

miniPOSのメイン画面が起動します。

#### 外付けディスプレイの場合は

ここをクリックしながら・・・ ドラッグ&ドロップで、miniPOS画面を運んで下さい。

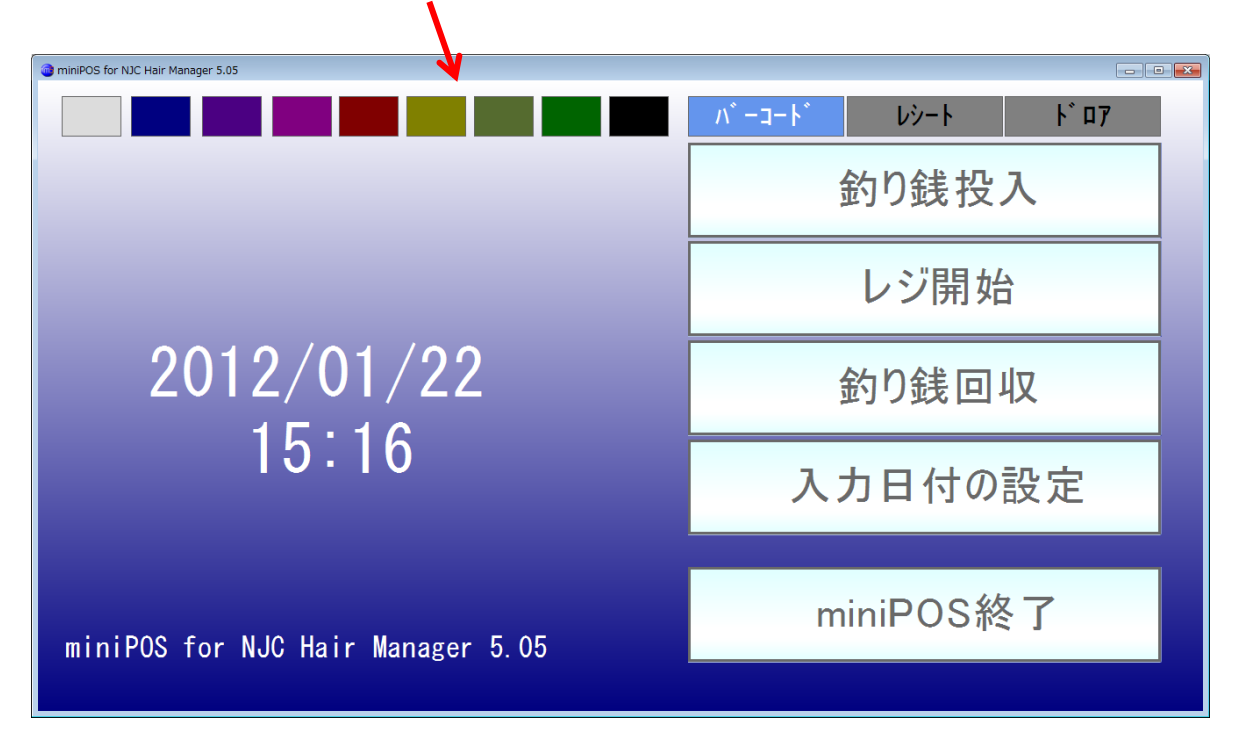

最大化ボタンを押すと、ディスプレイいっぱいに miniPOS画面が大きくなります。

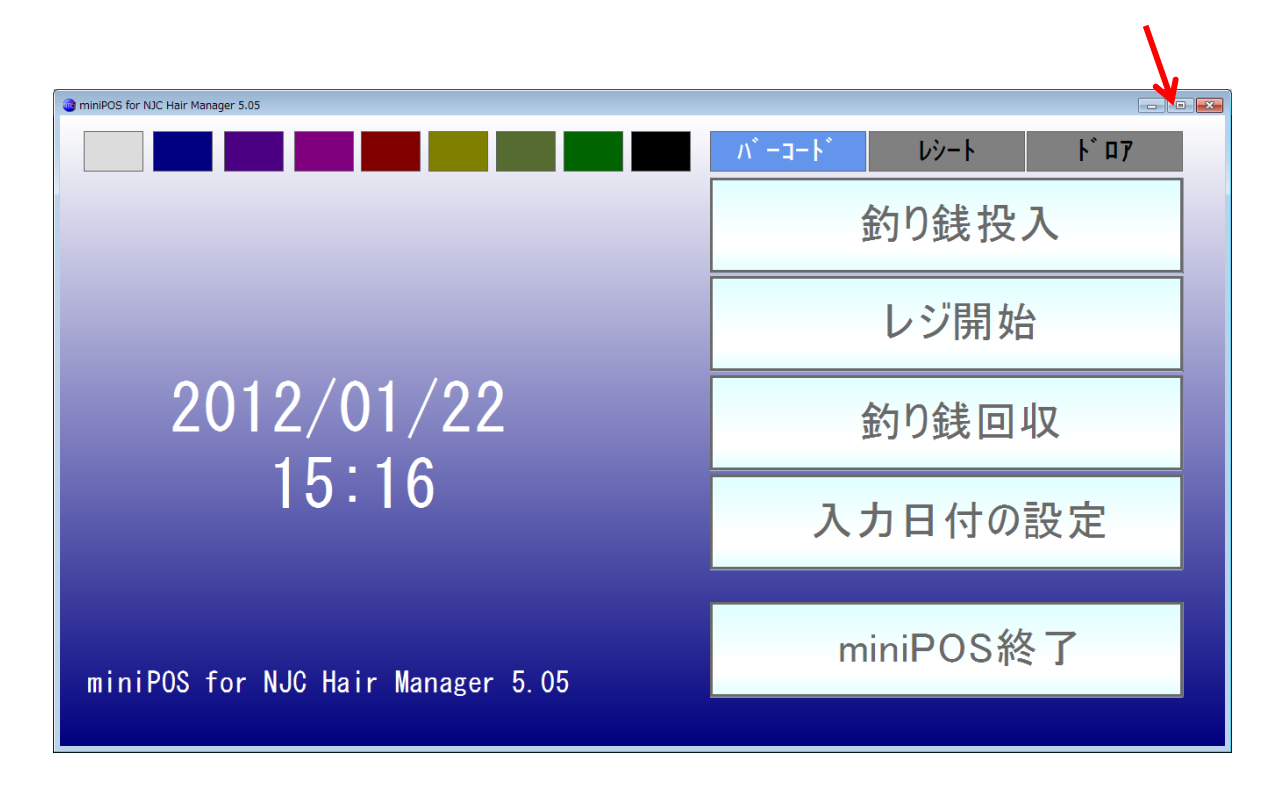

カラータグをクリックすると、その色が基調の画面色に変わります。

I

| @ weakCo. K. Har Hanager 3.25     |                           | a wordfell for NC Har Hanager 3.05 | ter la 💷                 |
|-----------------------------------|---------------------------|------------------------------------|--------------------------|
|                                   | <u>∧*-⊐-F*</u> Vŷ-F F* 07 |                                    | <u>∧*-a-k*</u> V2-k K*07 |
|                                   | 釣り銭投入                     |                                    | 釣り銭投入                    |
|                                   | レジ開始                      |                                    | レジ開始                     |
| 2012/01/22                        | 釣り銭回収                     |                                    | 釣り銭回収                    |
| 15:16                             | 入力日付の設定                   |                                    | 入力日付の設定                  |
| miniPOS for NJC Hair Manager 5.05 | miniPOS終了                 |                                    | miniPOS終了                |

| a memory to hit was manager 1.01  | Chept-the Market                | <ul> <li>Interos te to: Her Metage 3.05</li> </ul> | Charles and Charles and Charle |
|-----------------------------------|---------------------------------|----------------------------------------------------|----------------------------------------------------------------------------------------------------|
|                                   | <u>パーコード レジート ド 07</u><br>釣り銭投入 |                                                    | <u> ^^ - コ- ト レシ- ト ドロ7</u><br>釣り銭投入                                                                                                    |
|                                   | レジ開始                            |                                                    | レジ開始                                                                                                    |
| 2012/01/22                        | 釣り銭回収                           | 2012/01/22                                         | 釣り銭回収                                                                                                    |
| 15:19                             | 入力日付の設定                         | 10.19                                              | 入力日付の設定                                                                                                    |
| miniPOS for NJC Hair Manager 5.05 | miniPOS終了                       | miniPOS for NJC Hair Manager 5.05                  | miniPOS終了                                                                                                    |
|                                   |                                 |                                                    |                                                                                                    |

| Invertos far toc Har Manager 3.25 | 100 M                    | a mereos far toc Han Hanager 3.05 | Contract of Contract of Contra |
|-----------------------------------|--------------------------|-----------------------------------|----------------------------------------------------------------------------------------------------|
|                                   | <u>パーコート'</u> レジート ト' 07 |                                   | n° −a−h° Vý−h k° 07                                                                                                    |
|                                   | 釣り銭投入                    |                                   | 釣り銭投入                                                                                                    |
|                                   | レジ開始                     |                                   | レジ開始                                                                                                    |
| 2012/01/22                        | 釣り銭回収                    | 2012/01/22                        | 釣り銭回収                                                                                                    |
| 15.20                             | 入力日付の設定                  | 15.20                             | 入力日付の設定                                                                                                    |
| miniPOS for NJC Hair Manager 5.05 | miniPOS終了                | miniPOS for NJC Hair Manager 5.05 | miniPOS終了                                                                                                    |
|                                   |                          |                                   |                                                                                                    |

| Investiga for too Harr Manager 1.25 | and the second second se | a mmPOS for KKC Har Hanager 3.05  | Contract Contract Con |
|-------------------------------------|----------------------------------------------------------------------------------------------------|-----------------------------------|----------------------------------------------------------------------------------------------------|
|                                     | <u>パーコート レジート ト 07</u>                                                                                                    |                                   | <u>∧'-⊐-}' ↓%-} }`07</u>                                                                                                    |
|                                     | 釣り銭投入                                                                                                    |                                   | 釣り銭投入                                                                                                    |
|                                     | レジ開始                                                                                                    |                                   | レジ開始                                                                                                    |
| 2012/01/22<br>15:20                 | 釣り銭回収                                                                                                    | 2012/01/22                        | 釣り銭回収                                                                                                    |
|                                     | 入力日付の設定                                                                                                    | 15.20                             | 入力日付の設定                                                                                                    |
| miniPOS for NJC Hair Manager 5.05   | miniPOS終了                                                                                                    | miniPOS for NJC Hair Manager 5.05 | miniPOS終了                                                                                                    |
|                                     |                                                                                                    |                                   |                                                                                                    |

お好きな色に設定してください。

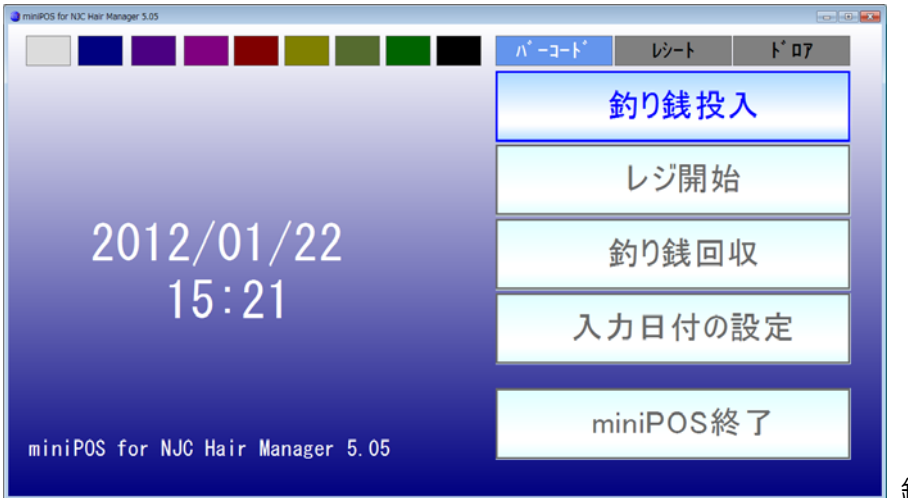

釣り銭投入をタッチします。

(ドロア=使う、miniPOS で使う)に設定してある場合、ドロアが開きます。

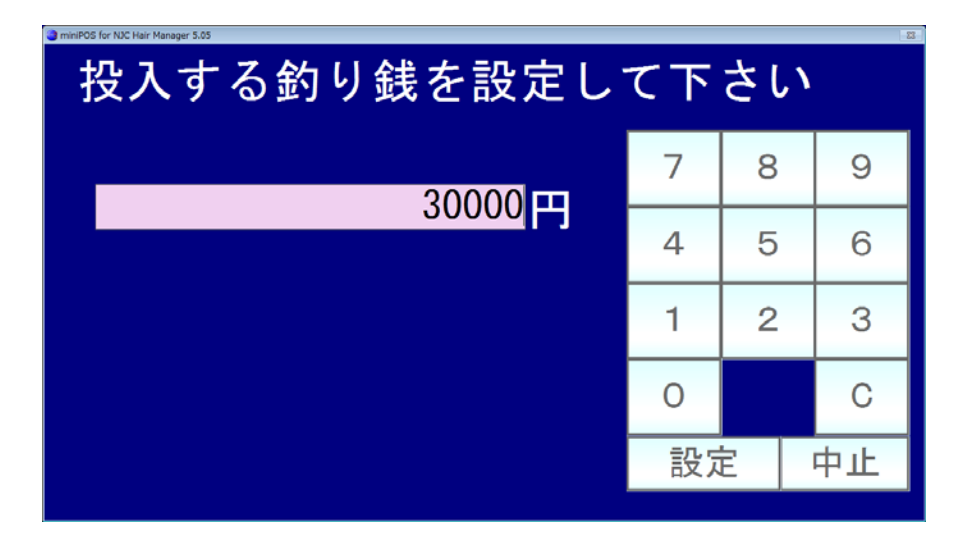

ドロアに、釣り銭用の現金を投入し、金額をタッチして入力し「設定」をタッチします。

POSで売上を入力し、精算すると お預かり金額がプラスさえ、お釣りがマイナスされ、と、ドロアの中の現金が 計算され管理されます。

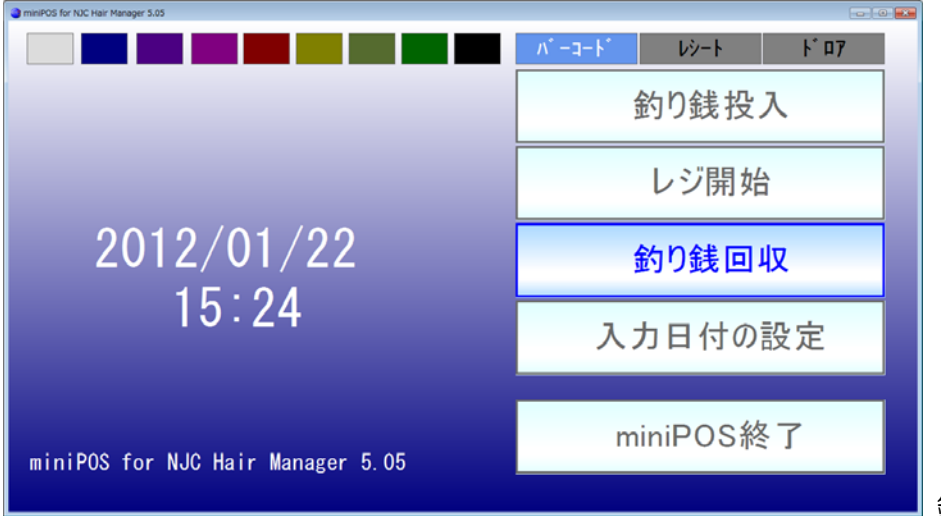

釣り銭回収をタッチ。

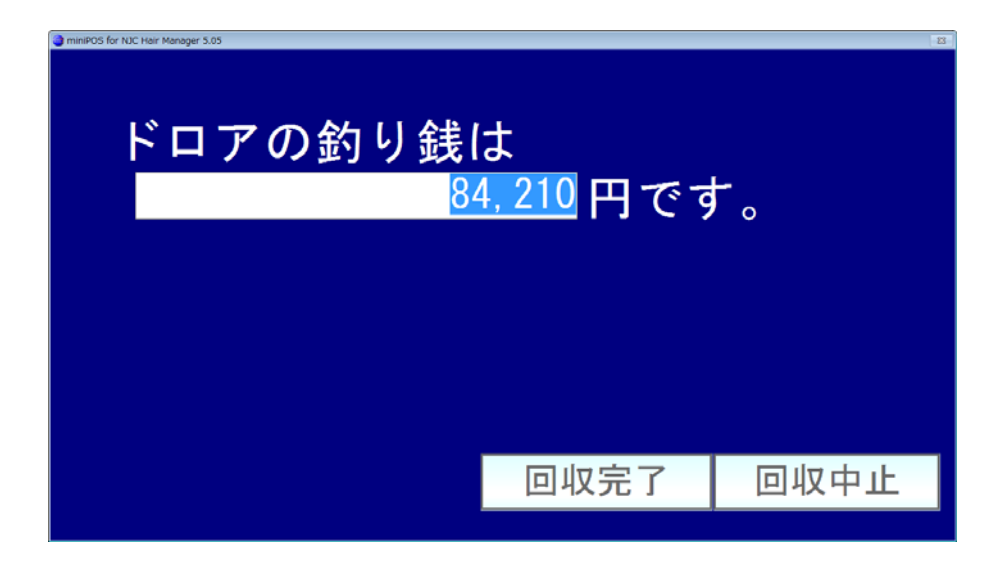

ドロアにある現金残高が表示され、ドロアが開きます。

回収した場合は回収完了を、 回収しないで、このままPOS入力を続けるときは回収中止を タッチします。

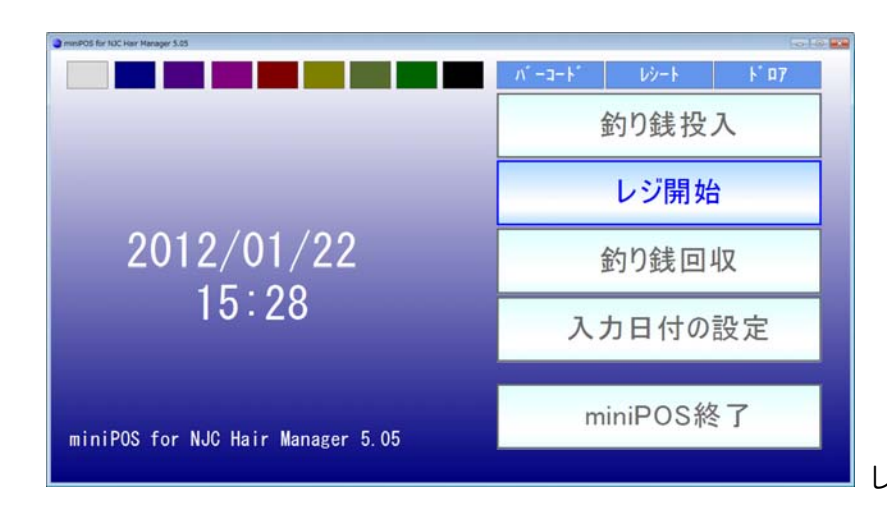

レジ開始 を タッチします。

12/01/22 No. 11590 新規 顧客 V スタッフ ▼ 時間 14 時 28 分~ (24H) 15 時 28 分(60分) ~JJ-7 ▼ ~117° . 技術・商品 単価 ▼ V ▼ ▼ 小計 計 << >> F9:終了

| miniPOS for N | OC Hair Manager 5.05 |   |             |        |          |                   |       | _    |
|---------------|----------------------|---|-------------|--------|----------|-------------------|-------|------|
|               |                      |   | 792 512(703 |        | 12/01/22 | No.               | 11590 | 新規   |
| 顧客            | 177                  | ▼ | 安宅 俊一郎 柞    | 谦      |          |                   |       |      |
| スタッフ          |                      | ▼ |             |        |          |                   |       |      |
| ^JJ/7°        |                      | ▼ |             |        | 時間       | 14 <mark>時</mark> | 28分~  |      |
| ^JJ/7°        |                      |   |             |        | (24H)    | 15時               | 28分(6 | 60分) |
|               | 技術・商品                | 品 |             |        |          |                   | 単価    |      |
|               |                      | ▼ | 5           |        |          |                   |       |      |
|               |                      | ▼ |             |        |          |                   |       |      |
|               |                      | ▼ |             |        |          |                   |       |      |
|               |                      | ▼ |             |        |          |                   |       |      |
|               |                      |   |             |        |          | /]\               | 計     |      |
|               |                      |   |             |        | 1        |                   |       |      |
|               |                      |   | F3:1行削除     | F3:初期化 | 4        |                   | F7    | 7:精算 |
|               |                      |   |             |        |          |                   |       |      |

顧客ラベルをバーコードスキャナ であたります。

 顧客が入力されます。 スタッフラベルをスキャンします。

| 12/01/22       No.       11590       新規         顧客       1777       文 安宅 俊一郎 様             新規         スタッフ       〇       「店長                                                                                                    |
|----------------------------------------------------------------------------------------------------|
| 顧客 177 ▼ 安宅 俊一郎 様<br>スタッフ 0 ▼ 店長<br>ヘルフ V G K G G G G G G G G G G G G G G G G G                                                                                                    |
| 25977       0 ▼ 店長         ^ル77       ▼              (24H)         15時       28 分 (60分)         技術・商品       単価                                                                                                    |
| ヘルフ* ヘルフ* マ 時間 14時 28分~ (24H) 15時 28分(60分) 技術・商品 ゼ ジ ジ ・ ・ |
| ヘルプ (24H) 15 時 28分 (60分)<br>技術・商品 単価 ▼ 4 0 0 0 0 0 0 0 0 0 0 0 0 0 0 0 0 0 0                                                                                                    |
| 技術・商品 単価<br>▼<br>▼<br>▼<br>・<br>・<br>・<br>・<br>・<br>・<br>・                                                                                                    |
| ▼<br>▼<br>▼<br>▼<br>小計                                                                                                    |
| ▼<br>▼<br>▼<br>小計                                                                                                    |
| ▼<br>▼<br>小計<br>計 management                                                                                                    |
| ▼<br>小計<br>計                                                                                                    |
| 小計                                                                                                    |
|                                                                                                    |
|                                                                                                    |
| F3:1行削除 F3:初期化 F7:精算                                                                                                    |
|                                                                                                    |
|                                                                                                    |

| miniPOS for | NIC Hair Manager 5.05 |   |             |        |          |                   |      |        |
|-------------|-----------------------|---|-------------|--------|----------|-------------------|------|--------|
|             |                       |   | 792 512(70) |        | 12/01/22 | No.               | 1159 | 0 新規   |
| 顧客          | 177                   | V | 安宅 俊一郎 様    |        |          |                   |      |        |
| スタッフ        | 0                     | ▼ | 店長          |        |          |                   |      |        |
| ヽルフ゜        |                       | ▼ |             |        | 時間       | 14 <mark>時</mark> | 28分  | ~      |
| ~NJ         |                       | ▼ |             |        | (24H)    | 15時               | 28分  | (60分)  |
|             | 技術・商品                 | 1 |             |        |          |                   | 単    | 西      |
|             | 3                     | ▼ | カットC(カッ     | トのみ)   |          |                   | 込    | 3, 200 |
|             |                       | ▼ |             |        |          |                   |      |        |
|             |                       | ▼ |             |        |          |                   |      |        |
|             |                       | ▼ |             |        |          |                   |      |        |
|             |                       |   |             | /]\    | ā†       | 3,200             | 税    | (152)  |
|             |                       |   |             |        | āt       |                   |      | 3, 200 |
|             |                       |   | F3:1行削除     | F3:初期化 | :        |                   |      | F7:精算  |
|             |                       |   |             |        |          |                   |      |        |
|             |                       |   |             |        |          |                   |      | _      |

間違ったときは「行削除」をタッチすれば 最後に入力した技術(商品)が1行削除されます。

最初から全てをやりなおしたい時は「初期化」をタッチします。

入力が完了したときは「精算」をタッチします。

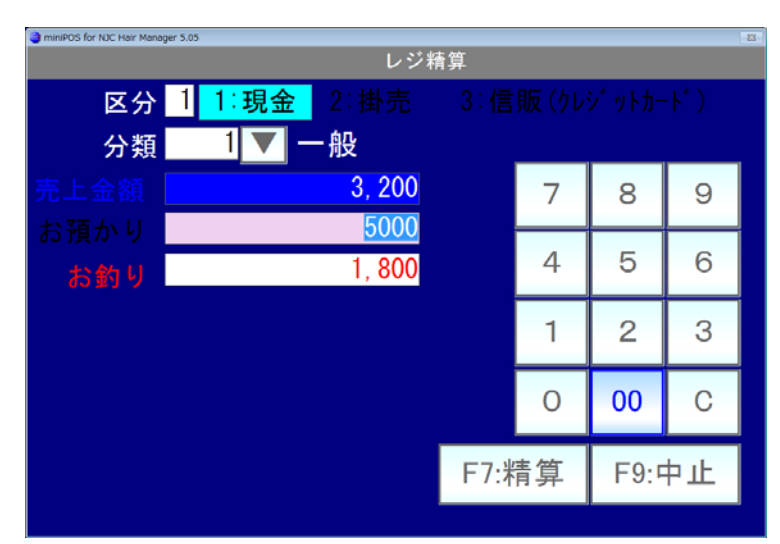

精算画面になります。

お預かり金額をタッチ入力すると、お釣りが自動計算されます。

入力できたら、「精算」をタッチします。

レシートが使える状態の時は、レシート印刷が開始され、ドロアが使える状態の時はドロアが 開きます。

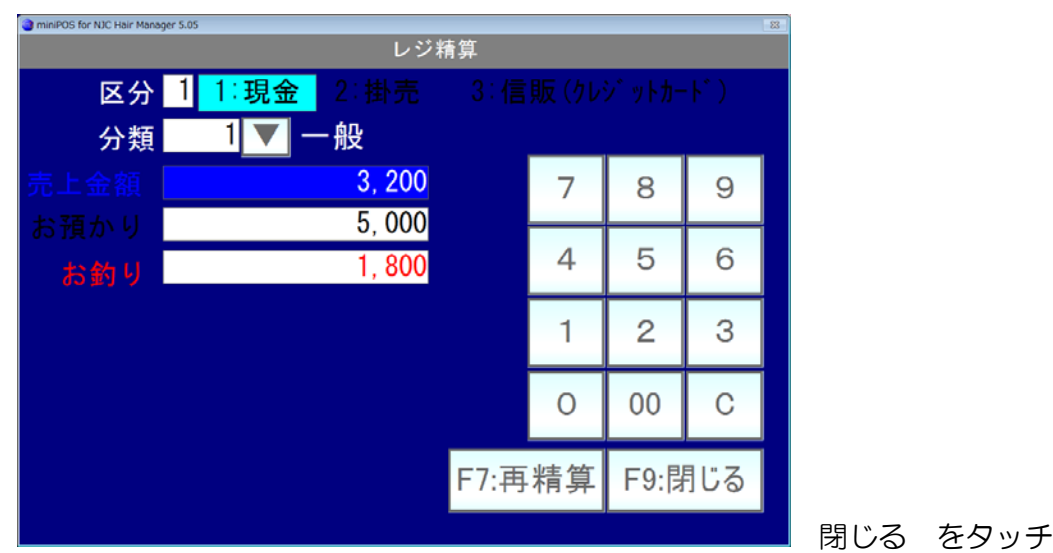

| InterPOS for h | UC Hair Manager 5.05 |                                        |
|----------------|----------------------|----------------------------------------|
|                |                      | 12/01/22 No. 11591 新規                  |
| 顧客             |                      |                                        |
| スタッフ           |                      |                                        |
| ^//7°          | •                    | 時間 14時 35分~                            |
| ^#7°           | •                    | (24H) 15 時 35 分(60分)                   |
|                | 技術・商品                | —————————————————————————————————————— |
|                |                      |                                        |
|                |                      |                                        |
|                |                      |                                        |
|                |                      |                                        |
|                |                      | 小吉士                                    |
|                |                      |                                        |
|                | << >>                | F9:終了                                  |
|                |                      |                                        |

閉じる をタッチします。

新規入力が出来る画面に戻ります。

間違った!ときは、これでレコード移動(一つ前に戻る)できますので 表示して修正できます。

レジ入力を終了するときは「終了」をタッチします。

#### 売上入力 タッチ入力のみ

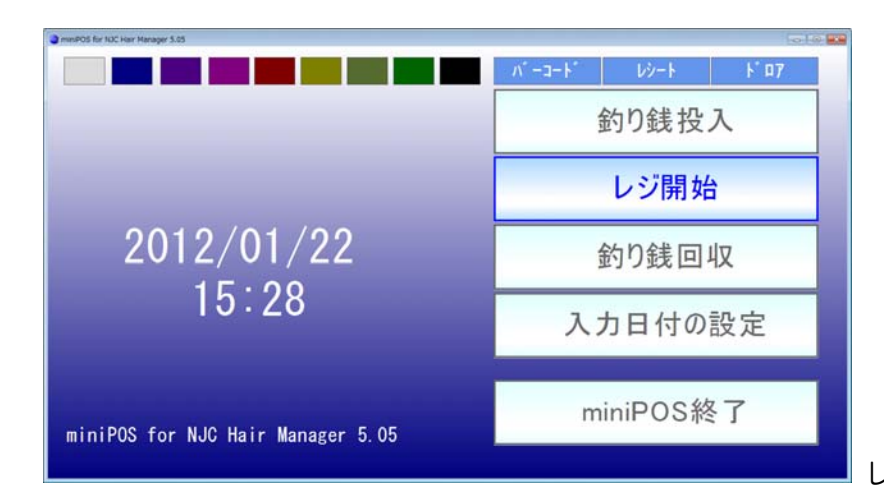

レジ開始 を タッチします。

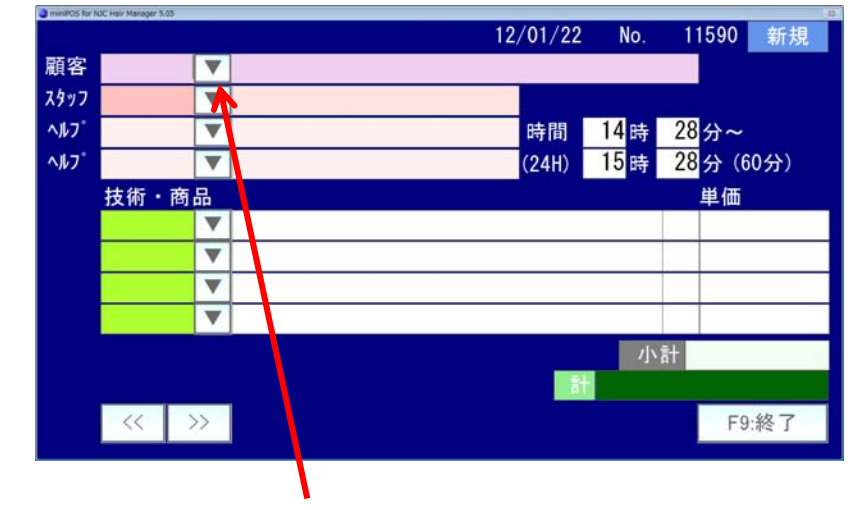

顧客の右の「▼」をタッチします。

| IminiPOS for NJC Hair Manager 5.05 |         |       | 22     |  |  |
|------------------------------------|---------|-------|--------|--|--|
| 顧客の検索入力                            |         |       |        |  |  |
| コード/カルテNo/電話 <u>505</u>            |         |       |        |  |  |
| 270 浅尾 義                           | 7       | 8     | 9      |  |  |
| 762(330) 浅尾 浩美                     |         |       |        |  |  |
| 621 浅野 叶夢                          | 4       | 5     | 6      |  |  |
| 741(165) 浅野 大成                     |         | Ŭ     |        |  |  |
| 339 浅野 浩文                          | 1       | 2     | 3      |  |  |
| 724(518) 浅野 政行                     |         | 2     | 9      |  |  |
| 177 安宅 俊一郎                         |         |       |        |  |  |
| 505 安宅 貴之                          | 0       |       | C      |  |  |
|                                    | c7. 拴壶  | EOIE  | th i F |  |  |
|                                    | 「/.1(只杀 | F 914 | ÷т.    |  |  |

コード番号またはカルテNoまたは 電話番号の一部をタッチ入力し 「検索」をタッチします。

| ) miniPOS for NJC Hair Manager 5.05 | _          | _    | 8  |  |  |  |  |
|-------------------------------------|------------|------|----|--|--|--|--|
| 顧客の検索入力                             |            |      |    |  |  |  |  |
| コード/カルテNo/電話 505                    |            |      |    |  |  |  |  |
| 505 安宅 貴之                           | 7          | 8    | 9  |  |  |  |  |
|                                     | 4          | 5    | 6  |  |  |  |  |
|                                     | 1          | 2    | 3  |  |  |  |  |
|                                     | 0          |      | С  |  |  |  |  |
| F7:                                 | <b>食</b> 索 | F9:¤ | ₽止 |  |  |  |  |

抽出結果が表示されますので 名前の部分をタッチします。

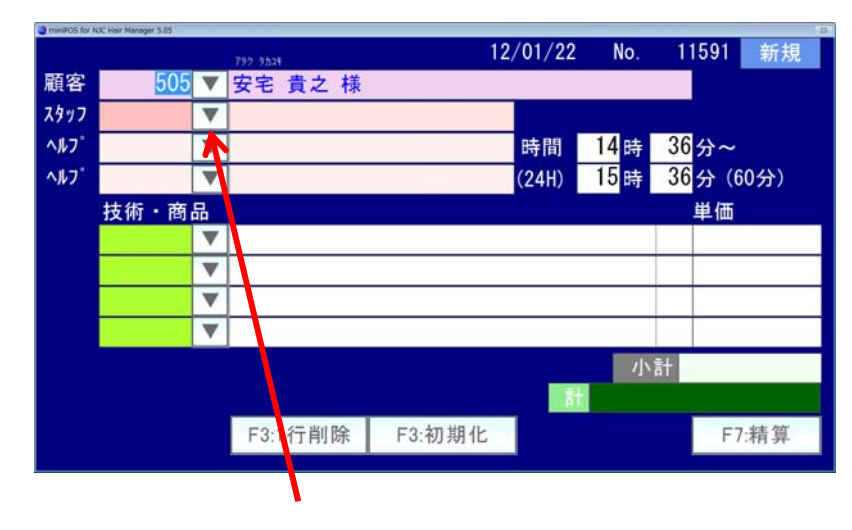

### スタッフの右横の「▼」をタッチします。

| minPOS for NJC Hair Manager 5.05 |       |     |    |  |  |  |  |
|----------------------------------|-------|-----|----|--|--|--|--|
| スタッフ(ヘルブスタッフ)の検索入力               |       |     |    |  |  |  |  |
| コード                              |       |     |    |  |  |  |  |
| 0 店長<br>1 スタッフ1                  | 7     | 8   | 9  |  |  |  |  |
| 2 スタッフ2<br>3 スタッフ 3              | 4     | 5   | 6  |  |  |  |  |
| 4 スタッフ 4                         | 1     | 2   | 3  |  |  |  |  |
|                                  | 0     |     | С  |  |  |  |  |
|                                  | F7:検索 | F9: | 中止 |  |  |  |  |

コード番号で抽出できます。 該当するスタッフが表示されたら 名前の部分をタッチします。

顧客が入力できました。

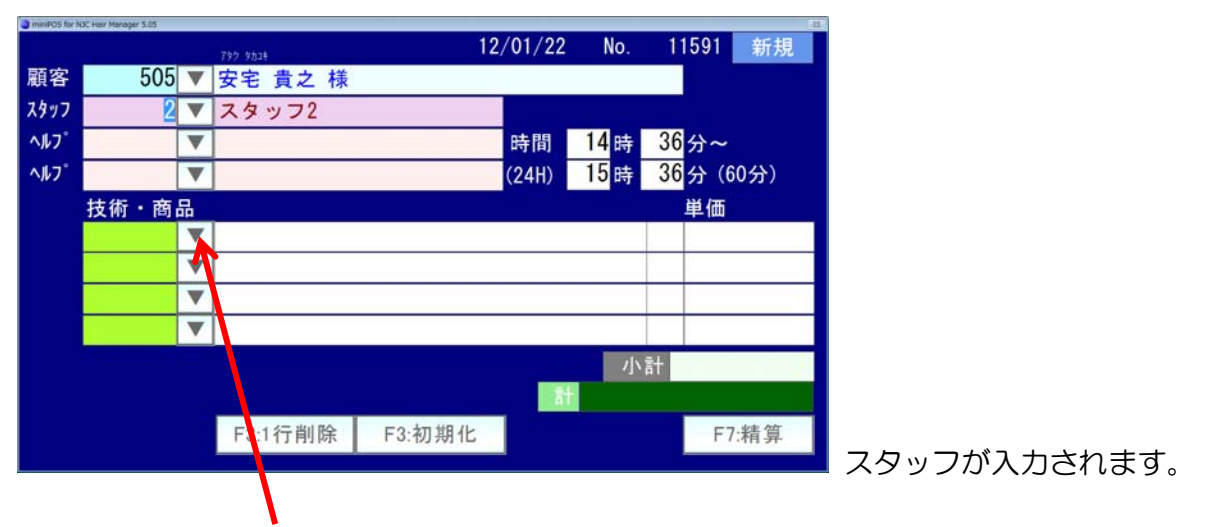

技術・商品の右横の「▼」をタッチします。

| ■ miniPOs for NUC Hair Manager 5.05 223<br>技術・商品の検索入力 |                                                                                                    |                   |     |    |  |  |  |
|-------------------------------------------------------|----------------------------------------------------------------------------------------------------|-------------------|-----|----|--|--|--|
| コード <u>20</u>                                         |                                                                                                    |                   |     |    |  |  |  |
| 1                                                     | カットA(カット・シャンフ <sup>°</sup> ー・シェーフ <sup>*</sup> ・フ <sup>*</sup><br>カットB(カット・シャンフ <sup>°</sup> ー・フ <sup>*</sup> ロー) | <mark>□-</mark> 7 | 8   | 9  |  |  |  |
| 3                                                     | カットC (カットの <i>み</i> )<br>カラー                                                                                      | 4                 | 5   | 6  |  |  |  |
| 5<br>6                                                | ハ <sup>°</sup> ーマ・アイロン<br>ハ <sup>°</sup> ーマ <u>カ</u> ラー                                                           | 1                 | 2   | 3  |  |  |  |
| 7                                                     | 縮毛矯正<br>ビジネスマンサービス                                                                                                | 0                 |     | С  |  |  |  |
|                                                       | -                                                                                                    | =7:検索             | F9: | ≠止 |  |  |  |

| nimiPOS for NJC Hair Manager \$ 05 支術・商品の検索入力                       |   |      |    |  |  |  |  |
|---------------------------------------------------------------------|---|------|----|--|--|--|--|
| コード <u>1</u>                                                        |   |      |    |  |  |  |  |
| 1 カットA(カット・シャンフ <sup>°</sup> ー・シェーフ <sup>*</sup> ・フ <sup>*</sup> ロー | 7 | 8    | 9  |  |  |  |  |
|                                                                     | 4 | 5    | 6  |  |  |  |  |
|                                                                     | 1 | 2    | 3  |  |  |  |  |
|                                                                     | 0 |      | С  |  |  |  |  |
| F7:                                                                 |   | F9:¤ | ₱止 |  |  |  |  |

該当の技術/商品が表示されたら 名前の部分をタッチします。

| miniPOS for N | UC Hair Manager 5.05 |         |        |          |         |                   | 8      |
|---------------|----------------------|---------|--------|----------|---------|-------------------|--------|
|               |                      |         |        | 12/01/22 | No.     | 1159              | 1 新規   |
| 顧客            | 505 🔻                | 安宅 貴之 様 |        |          |         |                   |        |
| スタッフ          | 2 🗸                  | スタッフ2   |        |          |         |                   |        |
| ヘルフ゜          | V                    | 7       |        | 時間       | 14<br>時 | 36 <mark>分</mark> | ~      |
| ^#7°          |                      | 7       |        | (24H)    | 15時     | 36分               | (60分)  |
|               | 技術・商品                |         |        |          |         | 単位                | Б      |
|               | 1                    |         | ット・ンヤン |          |         | 込                 | 4, 100 |
|               |                      |         |        |          |         |                   |        |
|               |                      | 7       |        |          |         |                   |        |
|               |                      |         |        |          |         |                   |        |
|               |                      |         | /]\\   | tt 🚽     | 4, 100  | 税                 | (195)  |
|               |                      |         |        | 1        | f .     |                   | 4, 100 |
|               |                      | F3:1行削除 | F3:初期化 |          |         |                   | F7:精算  |
|               |                      |         |        |          |         |                   |        |

間違ったときは「行削除」をタッチすれば 最後に入力した技術(商品)が1行削除されます。

最初から全てをやりなおしたい時は「初期化」をタッチします。

入力が完了したときは「精算」をタッチします。

| ● miniPOS for NJC Hair Manager 5.05 33 |             |             |   |    |   |  |  |
|----------------------------------------|-------------|-------------|---|----|---|--|--|
| レジ精算<br>                               |             |             |   |    |   |  |  |
| 区分                                     | 1 1∶現金 2∶掛売 |             |   |    |   |  |  |
| 分類                                     | 1 🔻 一般      |             |   |    |   |  |  |
|                                        | 3, 200      |             | 7 | 8  | 9 |  |  |
| お預かり                                   | 5000        |             |   |    |   |  |  |
| お釣り                                    | 1, 800      |             | 4 | 5  | 6 |  |  |
|                                        |             |             | 1 | 2  | 3 |  |  |
|                                        |             |             | 0 | 00 | С |  |  |
|                                        |             | F7:精算 F9:中止 |   | ⊅止 |   |  |  |
|                                        |             |             |   |    |   |  |  |

■ 精算画面になります。

お預かり金額をタッチ入力すると、お釣りが自動計算されます。

入力できたら、「精算」をタッチします。

レシートが使える状態の時は、レシート印刷が開始され、ドロアが使える状態の時はドロアが 開きます。

| 』 minDOS for NUC Hair Manager 5.05<br>レジ精算 |                            |                                                  |        |   |        |   |  |
|--------------------------------------------|----------------------------|--------------------------------------------------|--------|---|--------|---|--|
| 区分分類                                       | 1 <mark>1:現金</mark><br>1▼- | <mark>金</mark> 2∶掛売 3∶信販(クレジットカード)<br><b>→</b> 般 |        |   |        |   |  |
| 売上金額                                       |                            | 3, 200<br>5, 000                                 |        | 7 | 8      | 9 |  |
| お預かり<br><b>お釣り</b>                         |                            | 5, 000<br>1, 800                                 |        | 4 | 5      | 6 |  |
|                                            |                            |                                                  |        | 1 | 2      | 3 |  |
|                                            |                            |                                                  |        | 0 | 00     | С |  |
|                                            |                            |                                                  | F7:再精算 |   | F9:閉じる |   |  |
|                                            |                            |                                                  | F7:再精算 |   | F9:閉じる |   |  |

閉じる をタッチします。

12/01/22 No. 11591 新規 顧客 ▼ スタッフ V ^#7° 時間 14時 (24H) 15時 35分~ 35分(60分) ▼ ~117° ▼ 技術・商品 単価 ▼ ▼ ▼ . 小計 計  $\langle \langle \rangle \rangle$ F9:終了

新規入力が出来る画面に戻ります。

間違った!ときは、これでレコード移動(一つ前に戻る)できますので 表示して修正できます。

レジ入力を終了するときは「終了」をタッチします。

miniPOS で入力された売上データは、売上入力画面(売上伝票)に即連動します。 POSで入力したデータは ここに「POS」と表示されます。

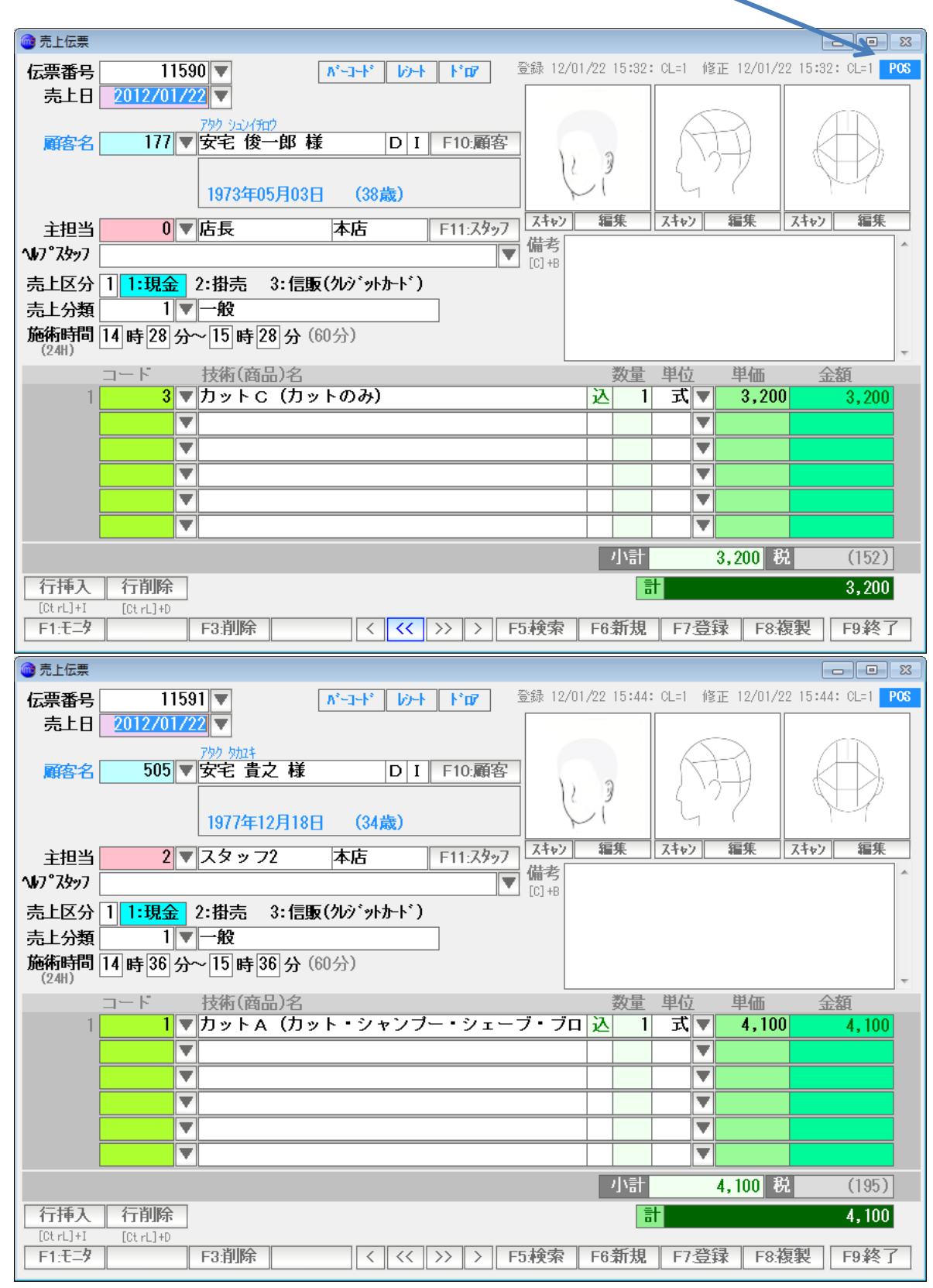

修正や削除も、売上伝票同様(まったく同じように)取り扱い可能です。

分析や集計などは、通常通り Salon Manager で行うことが可能です。